# FIAT

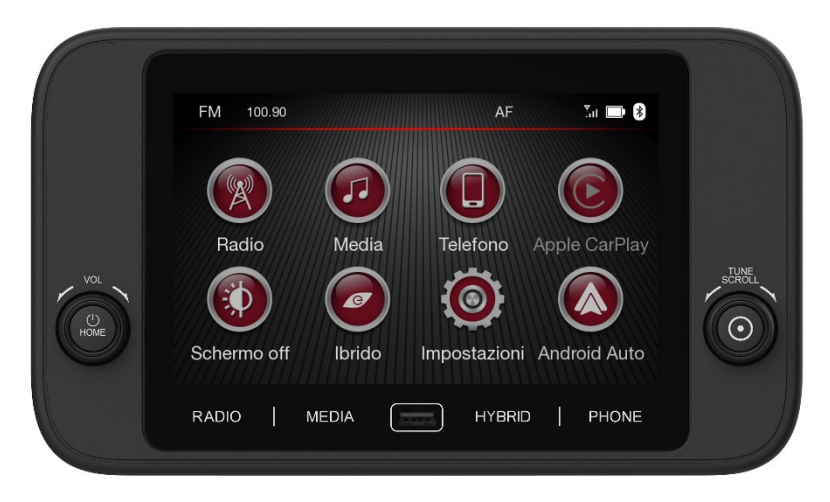

### Panda Manuale Utente Completo Sistema Multimediale CarPlay/Android Auto 7 Pollici

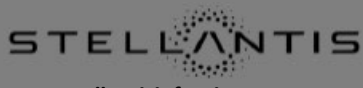

ITALIANO

www.stellantisinfotainment.com

### Contenuti

| INTRODUZIONE                                   | 3 -   |
|------------------------------------------------|-------|
| SUGGERIMENTI, COMANDI ED INFORMAZIONI GENERALI | - 4 - |
| FUNZIONI GENERALI                              | - 8 - |
| INFORMAZIONI GENERALI                          | 12 -  |
| MODALITÀ RADIO                                 | 13 -  |
| MODALITÀ MEDIA                                 | 16 -  |
| MODALITÀ TELEFONO                              | 20 -  |
| ANDROID AUTO e APPLE CARPLAY                   | 29 -  |
| MODALITÀ HYBRID                                | 32 -  |
| IMPOSTAZIONI                                   | 34 -  |
| OMOLOGAZIONE                                   | 44 -  |
| VALORI TECNICI                                 | 45 -  |

## **INTRODUZIONE**

L'impianto audio del veicolo è progettato per adattarsi alle caratteristiche dell'abitacolo, ed in particolare all'aspetto del pannello frontale.

Le istruzioni per l'uso sono riportate in seguito; si consiglia di leggerle attentamente e di tenerle sempre a portata di mano (ad esempio nel vano portaoggetti).

Il sistema di informazione ed intrattenimento è installato per garantire un facile accesso al guidatore ed al passeggero. I comandi possono essere rapidamente individuati dal display grafico sulla parte anteriore, rendendo il dispositivo facile da usare.

Per aumentare la protezione contro i furti, il sistema dispone di un sistema di protezione che ne consente l'utilizzo solo sul veicolo originariamente montato.

## **SUGGERIMENTI, COMANDI ED INFORMAZIONI GENERALI**

### SICUREZZA STRADALE

Imparare ad utilizzare le varie funzioni di sistema prima di avviare il veicolo. Leggere attentamente le istruzioni di sistema prima dell'uso.

AVVERTENZE

Un volume troppo elevato può essere pericoloso. Regolare il volume in modo da poter sentire i rumori di sottofondo (ad es. clacson, sirene delle ambulanze ecc.)

### CONDIZIONI DI RICEZIONE

Le condizioni di ricezione cambiano costantemente durante la guida. La ricezione può essere disturbata dalla presenza di montagne, edifici o ponti, oppure quando si è lontani dall'emittente.

### ATTENZIONE

Gli annunci sul traffico e gli annunci DAB sono trasmessi ad un volume più elevato del volume corrente.

STELLANTIS INFOTAINMENT SYSTEMS www.stellantisinfotainment.com

### CURA E MANUTENZIONE

Applicare le seguenti precauzioni per garantire la piena operatività del sistema:

- Lo schermo è sensibile a graffi, liquidi e detergenti. Non deve entrare in contatto con oggetti appuntiti o rigidi che potrebbero danneggiarne la superficie. Non premere sullo schermo durante la pulizia.
- Impedire l'ingresso di liquidi nell'impianto per non rischiare di danneggiare irreparabilmente il sistema.

### **IMPORTANTE:**

Pulire il pannello frontale e lo schermo solo con un panno morbido, pulito, asciutto ed antistatico. I prodotti per la pulizia e la lucidatura possono danneggiare la superficie. Non utilizzare alcool o prodotti similari per pulire il pannello o lo schermo e assicurarsi che il sistema sia in modalità OFF durante le operazioni di pulizia.

### DISPOSITIVI MULTIMEDIALI: FILE E FORMATI AUDIO SUPPORTATI

Per le schede di memoria (USB) ed i lettori multimediali portatili (iPod), il sistema è in grado di riprodurre file con le seguenti estensioni e formati:

- .mp3 (8 320 kbps)
- .wma (8 320 kbps)
- .wav
- .flac
- .alac

- .ogg
- .m4a

Per tutte le sorgenti (USB, iPod e Bluetooth®), il sistema può riprodurre le playlist con i seguenti formati:

- .m3u
- .pls
- .wpl

Per le sorgenti USB il sistema può riprodurre video con le seguenti estensioni e formati:

- .mp4
- .dat
- .avi
- .m4v
- .mov
- .mkv

Per le sorgenti USB, il sistema può visualizzare le immagini con le seguenti estensioni e formati:

- .jpeg
- .jpg
- .png

| Tipo di dati | Limite dimensione massima dei<br>file |
|--------------|---------------------------------------|
| Immagine     | 32 MB                                 |
| Video        | 4 GB                                  |
| Audio        | 256 MB                                |

### AVVERTENZE

Guidare SEMPRE in sicurezza tenendo le mani sul volante. L'uso delle funzioni del sistema multimediale del veicolo è sotto la sua responsabilità e ne assume i relativi rischi. Utilizzare il sistema multimediale solo in condizioni di sicurezza. La mancata osservanza di questa precauzione può provocare un incidente con lesioni gravi o morte.

**NOTA:** I suffissi dei nomi dei file possono essere scritti in maiuscolo oppure in minuscolo. Per le sorgenti USB, il sistema può visualizzare le immagini con le seguenti estensioni e formati:

- .JPEG
- .JPG
- .PNG

**NOTA:** Il sistema supporta dispositivi USB formattati FAT16, FAT32, ex FAT. Il sistema non supporta dispositivi con capacità superiore a 128 GB.

### **FUNZIONI GENERALI**

### **COMANDI SUL PANNELLO FRONTALE**

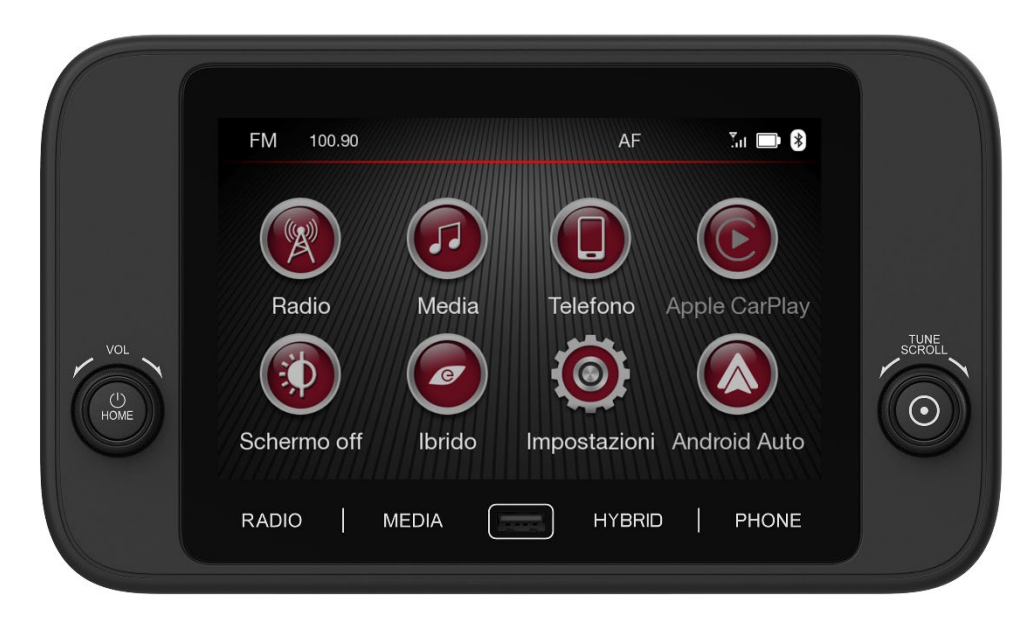

### TABELLA RIASSUNTIVA COMANDI PANNELLO FRONTALE

| Tasto             | Funzioni                                                                                                    | Modalità                                    |
|-------------------|----------------------------------------------------------------------------------------------------|---------------------------------------------|
| RADIO             | Passaggio all'ultima sorgente radio ascoltata FM/AM/DAB                                                                                              | Pressione breve del tasto                   |
| MEDIA             | Passaggio all'ambiente Media e selezione della sorgente<br>Multimediale (USB/iPod/Bluetooth® Audio)                                                  | Pressione breve del tasto                   |
| HYBRID            | Passaggio all'interfaccia ibrida                                                                                                    | Pressione breve del tasto                   |
| PHONE             | Passaggio all'interfaccia del telefono (se CarPlay o Android<br>Auto sono attivi, selezione dell'interfaccia CarPlay o<br>Android Auto del telefono) | Pressione breve del tasto                   |
|                   | Passaggio al menù principale e accensione                                                                                                    | Pressione breve del tasto                   |
| Ú                 | Spegnimento                                                                                                    | Pressione lunga del tasto                   |
| HOME              | Regolazione del volume                                                                                                    | Rotazione sinistra/destra della<br>manopola |
| $\frown$          | Conferma dell'opzione visualizzata                                                                                                    | Pressione breve del tasto                   |
| $\mathbf{\Theta}$ | Ricerca manuale della stazione radio / scorrimento e<br>selezione avanti e indietro durante la navigazione                                           | Rotazione sinistra/destra della<br>manopola |

### TABELLA RIASSUNTIVA TASTI SULLO SCHERMO

| Pulsante grafico | Funzione                    | Modalità                       |
|------------------|-----------------------------|--------------------------------|
| Radio            | Accesso al menù della Radio | Pressione del pulsante grafico |

| Media         | Accesso al menù del Media    | Pressione del pulsante grafico |
|---------------|------------------------------|--------------------------------|
| Telefono      | Accesso al menù del Telefono | Pressione del pulsante grafico |
| Apple CarPlay | Accesso al menù CarPlay      | Pressione del pulsante grafico |
| Schermo       | Spegnimento schermo          | Pressione del pulsante grafico |
| Off           |                              |                                |
| Ibrido        | Accesso al menù Ibrido       | Pressione del pulsante grafico |
| Impostazioni  | Accesso al menù Impostazioni | Pressione del pulsante grafico |
| Android Auto  | Accesso al menù Android Auto | Pressione del pulsante grafico |

### **COMANDI AL VOLANTE**

I comandi per le principali funzioni del sistema sono presenti sul volante per facilitare il controllo.

L'attivazione della funzione selezionata in alcuni casi è controllata dalla durata della pressione del tasto (breve o lunga) come descritto nella seguente tabella.

### TABELLA RIASSUNTIVA COMANDI AL VOLANTE

| Tasto | Funzioni                                           | Modalità                  |
|-------|----------------------------------------------------|---------------------------|
| S.    | Accettazione di una chiamata in arrivo             | Pressione breve del tasto |
| 1=    | Attivazione di Siri o di Google Assistance         | Pressione breve del tasto |
| (172  | Interazione con Siri, Apple CarPlay e Android Auto | Pressione lunga del tasto |
| 0     | Rifiuto di una chiamata in arrivo                  | Prossiono brovo dol tasto |
|       | Riaggancio della chiamata in corso                 | Pressione breve del tasto |

### COMANDI AI LATI DEL VOLANTE

| Tasti            | Funzioni                                                                                                    | Modalità                             |  |
|------------------|----------------------------------------------------------------------------------------------------|--------------------------------------|--|
|                  | Tasti 1 (lato sinistro del volante)                                                                             |                                      |  |
| Tasta superiore  | Ricerca della stazione radio successiva o selezione della traccia multimediale successiva disponibile.          | Pressione breve del tasto            |  |
| rasto superiore  | Scansione delle frequenze più elevate fino al rilascio del tasto /<br>Avanti rapido per le tracce multimediali. | Pressione lunga del tasto            |  |
| Tasto centrale   | Ad ogni pressione scorre le sorgenti DAB, FM, AM, Bluetooth®<br>audio, USB.                                     | Pressione breve o lunga<br>del tasto |  |
| Tasta inferiora  | Ricerca della stazione radio precedente o selezione della traccia multimediale precedente disponibile.          | Pressione breve del tasto            |  |
| rasto interiore  | Scansione delle frequenze più basse fino al rilascio del tasto /<br>Indietro veloce della traccia               | Pressione lunga del tasto            |  |
|                  | Tasti 2 (lato destro del volante)                                                                               |                                      |  |
| Tooto ouroniono  | Aumento singolo del volume                                                                                      | Pressione breve del tasto            |  |
| l'asto superiore | Aumento veloce del volume                                                                                       | Pressione lunga del tasto            |  |
| Tasto centrale   | Attivazione/Disattivazione della funzione Mute                                                                  | Pressione breve o lunga<br>del tasto |  |
| Tasta inferiore  | Diminuzione singola del volume                                                                                  | Pressione breve del tasto            |  |
| l'asto inferiore | Diminuzione veloce del volume                                                                                   | Pressione lunga del tasto            |  |

### **INFORMAZIONI GENERALI**

### ACCENSIONE/SPEGNIMENTO DEL SISTEMA

Accendere e spegnere il sistema premendo il tasto/manopola HOME. Ruotare la manopola in senso orario per aumentare il volume della radio oppure in senso antiorario per diminuirlo. Il controllo elettronico della regolazione del volume ruota in modo continuo (360°) in entrambe le direzioni, senza posizioni di stop.

### SCHERMATA PASSWORD

Alla prima accensione del sistema dopo aver staccato e attaccato la batteria, sullo schermo, se necessario verrà visualizzato "Password" e si aprirà una tastiera per inserire il codice segreto. Il codice viene fornito con la radio stampato su una carta apposita. Il codice segreto si compone di quattro cifre da 0 a 9. Dopo aver inserito le quattro cifre, premere il tasto "OK" sullo schermo; se la password inserita è corretta il sistema inizia a funzionare.

| Code Card  | it Passaporto sistema audio<br>de Gerätepass für radio<br>en Audio system passport<br>fr Passeport radio |  |
|------------|----------------------------------------------------------------------------------------------------|--|
| Code No.   |                                                                                                    |  |
| Serial No. |                                                                                                    |  |

Se è stata inserita una password errata, viene visualizzato il messaggio "Password errata! Attendere il timeout per riprovare." una nuova prova di inserimento e per sapere se la password inserita è corretta. Ogni tentativo fallito aumenta il tempo di attesa per un nuovo tentativo.

Alla scomparsa del messaggio dallo schermo, è possibile ripetere la procedura di inserimento della password.

### INFORMAZIONI VISUALIZZATE

Radio, Media, Telefono, Apple CarPlay, Schermo off, Ibrido, Impostazioni e Android Auto sono visualizzati sulla pagina principale.

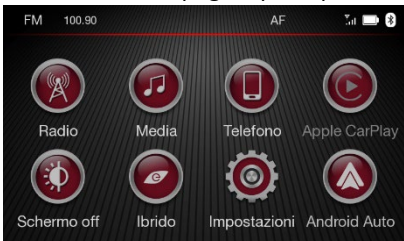

## MODALITÀ RADIO

### DESCRIZIONE GENERALE

Premere il tasto Radio sullo schermo oppure il pulsante capacitivo RADIO per accedere alla modalità radio e per passare alle bande AM, FM e DAB.

### Volume & Mute

- Ruotare la manopola per regolare il volume. All'accensione del sistema, se il volume dell'audio risulta troppo alto, viene impostato al valore di default.
- Premere il tasto Mute per silenziare il sistema. Premere nuovamente il tasto Mute per disattivare la funzione.

### Informazioni visualizzate

Dopo aver selezionato la stazione radio desiderata, le informazioni

seguenti vengono visualizzate sullo schermo:

### FM

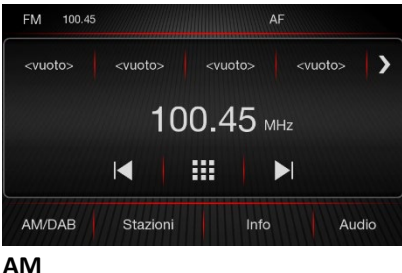

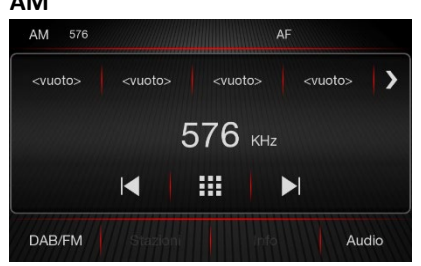

### DAB

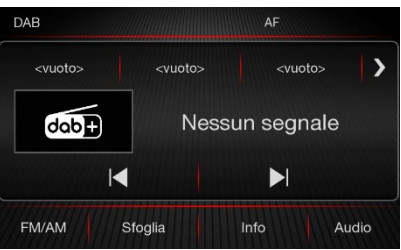

In alto: Visualizzazione dell'elenco delle stazioni radio memorizzate (preselezioni); stazione in ascolto evidenziata.

**Al centro:** Visualizzazione del nome della stazione in ascolto e visualizzazione dei seguenti tasti;

 I</>
 I
 Ricerca della stazione radio precedente/successiva o pressione dei tasti superiore e inferiore sul lato sinistro del volante.
  Selezione manuale della stazione radio sulle bande FM e AM.

In basso: Visualizzazione dei seguenti tasti:

- Tasti "FM/AM", "AM/DAB" e "DAB/FM" per selezionare la banda di frequenza desiderata.
- "Sfoglia": Elenco delle stazioni DAB disponibili.
- "Stazioni": Elenco delle stazioni radio FM disponibili.
- "Info": Informazioni aggiuntive sulla banda FM e DAB attualmente selezionata.
- "Audio": Accesso alla schermata "Impostazioni audio". Fare riferimento al menù "Impostazioni/Audio" per maggiori dettagli.

### **MENÙ SFOGLIA**

L'elenco di ricerca per la sorgente DAB include "Tutte le stazioni"; "Generi"; "Ensemble".

| DAB               | AF | Ta 🖿 🎯 |
|-------------------|----|--------|
| ← Sfoglia         |    |        |
| Tutte le stazioni | >  |        |
| Generi            | >  |        |
| Ensemble          | >  |        |
|                   |    |        |

La funzione ABC permette di trovare facilmente il media desiderato in ogni elenco di ricerca. **NOTA**: si può accedere al menù Sfoglia con una pressione breve del tasto sulla manopola • nel menù principale della radio.

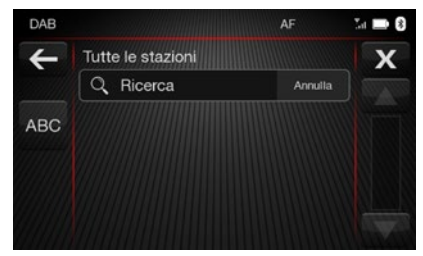

Per la funzione ricerca si possono utilizzare lettere maiuscole, numeri ed altri caratteri.

Premere il tasto ← o il pulsante capacitivo RADIO sullo schermo per tornare al menù Sfoglia.

### MENÙ STAZIONI

Questa opzione consente all'utente di vedere l'elenco delle stazioni.

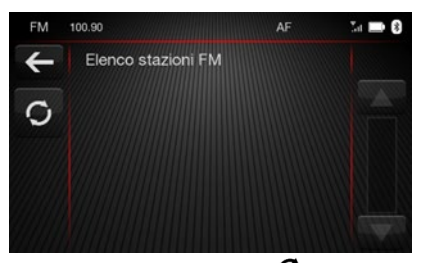

È possibile usare il tasto <sup>O</sup> per aggiornare l'elenco. Premere il tasto ← per tornare al menù principale della radio. MENÙ INFORMAZIONI

Questa opzione consente all'utente di accedere ad informazioni dettagliate per le stazioni radio.

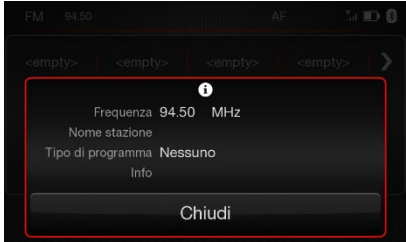

STELLANTIS INFOTAINMENT SYSTEMS www.stellantisinfotainment.com

### Impostazione preselezioni

Le preselezioni sono disponibili per tutte le bande radio. Per memorizzare la stazione radio corrente, tenere premuto il tasto corrispondente alla preselezione desiderata fino a quando la stazione radio viene salvata.

Sintonizzazione della stazione radio Premere l'icona  $\square$  per accedere al menù di sintonizzazione diretta. La tastiera grafica sullo schermo deve essere utilizzata per inserire la frequenza della stazione. In questa modalità, utilizzare i pulsanti e e  $\bigcirc$  per ottimizzare la frequenza. Dopo aver inserito la frequenza desiderata, premere OK per confermare. Premere per cancellare una cifra, se necessario,

## prima di inviare la frequenza completa premendo Ok.

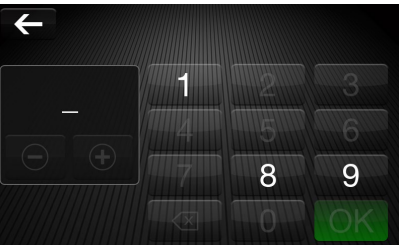

Premere il tasto ← o il pulsante capacitivo RADIO sullo schermo per tornare al menù Radio.

## MODALITÀ MEDIA

### **DESCRIZIONE GENERALE**

Premere il tasto "Media" sullo schermo oppure il pulsante capacitivo MEDIA per selezionare la sorgente audio disponibile desiderata: USB e Bluetooth<sup>®</sup>. Dopo aver selezionato la modalità Media desiderata, le informazioni seguenti vengono visualizzate sullo schermo:

### USB

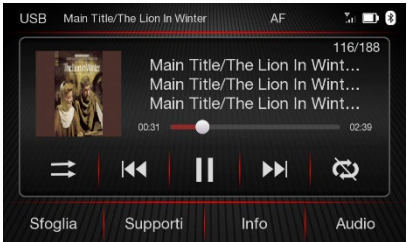

STELLANTIS INFOTAINMENT SYSTEMS www.stellantisinfotainment.com

### **Bluetooth**®

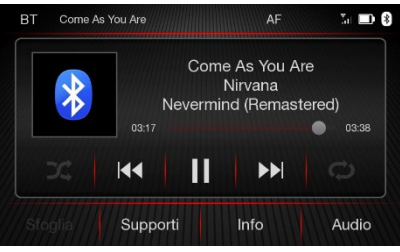

Al centro: Informazioni sul brano in riproduzione e sui seguenti pulsanti grafici:

- Avanzamento e durata della traccia in esecuzione.
- "Tasto riproduzione casuale": Premere X per riprodurre le tracce in ordine casuale. Premere nuovamente per disattivare la funzione. L'icona → è visibile quando la funzione riproduzione casuale è disattivata.

- Image is the set of the set of
- /II: Riproduzione/pausa della traccia in riproduzione.
- "Tasto ripetizione": ripetizione della traccia in riproduzione. Esistono 3 modalità differenti:

Premere l'icona 🗘 "Ripeti uno" per riprodurre in automatico la traccia corrente. Premere l'icona () "Ripeti tutto" per riprodurre in automatico tutte le tracce. Premere l'icona 🗭 "Ripeti OFF" per disattivare la funzione "Ripetizione". Lo stato predefinito è "Ripeti OFF". In basso: Visualizzazione dei seguenti pulsanti grafici:

- "Sfoglia": per navigare all'interno delle sorgenti USB.
- "Supporti": elenco delle sorgenti multimediali.
- "Info": maggiori informazioni sul brano in riproduzione.
- "Audio": accesso alla schermata "Impostazioni audio". Fare riferimento al menù Impostazioni/Audio per maggiori dettagli.

### MENÙ SFOGLIA

L'elenco di navigazione per le sorgenti USB include "Tutte le tracce", "Artisti", "Album", "Generi",

STELLANTIS INFOTAINMENT SYSTEMS www.stellantisinfotainment.com "Playlist", "Video", "Immagini" e "Cartelle".

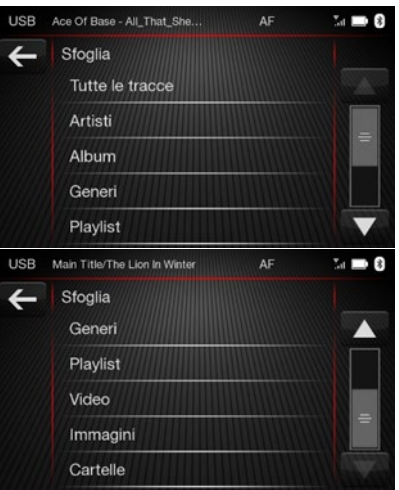

La funzione ABC permette di trovare facilmente il media desiderato in ogni elenco di ricerca.

**NOTA**: si può accedere al menù Sfogli a con una pressione breve del

## tasto $oldsymbol{\Theta}$ sulla manopola nel menù principale dei Media.

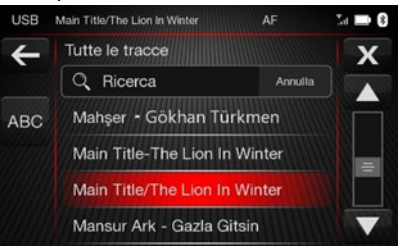

Per la funzione "Ricerca" si possono utilizzare lettere maiuscole, numeri e altri caratteri.

Premere il tasto ← o il pulsante capacitivo MEDIA sullo schermo per tornare al menù Media.

### MENÙ SUPPORTI

Il menù include le seguenti voci:

- USB
- Audio Bluetooth<sup>®</sup>

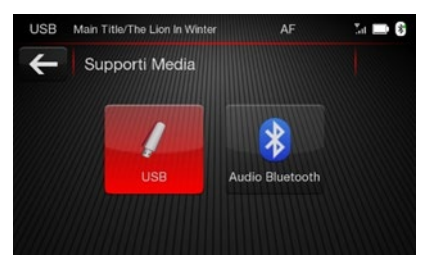

### Sorgente USB

Per attivare la modalità USB/iPod, inserire il dispositivo corrispondente (memoria USB o iPod) nella porta USB presente sulla radio. Se viene inserito un dispositivo USB con radio accesa e "AutoPlay" attivo sul menù "Impostazioni\Generali", la radio inizia a riprodurre le tracce presenti sul dispositivo.

**NOTA**: se il dispositivo è connesso prima tramite Bluetooth<sup>®</sup> e successivamente tramite USB, la radio potrebbe cambiare il brano in riproduzione ed il nome del

STELLANTIS INFOTAINMENT SYSTEMS www.stellantisinfotainment.com dispositivo nelle impostazioni Bluetooth<sup>®</sup> del telefono (ove previsto).

## Registrazione di un telefono cellulare

La modalità Bluetooth<sup>®</sup> Streaming Audio viene attivata registrando al sistema multimediale un dispositivo Bluetooth<sup>®</sup> contenente musica. Prima di procedere, il dispositivo Bluetooth<sup>®</sup> deve essere registrato al sistema multimediale.

NOTA: Per registrare un telefono tramite Bluetooth®, fare riferimento alla procedura di registrazione nel paragrafo "Modalità telefono". Per accedere alla modalità Bluetooth®, premere il tasto "Sorgenti Media" nel menù Media della Home Page, quindi selezionare "Audio Bluetooth®".

Sorgente Bluetooth®

Questa modalità si attiva registrando al sistema un dispositivo Bluetooth<sup>®</sup> contenente brani musicali.

## Registrazione di un dispositivo audio Bluetooth®

Per registrare un dispositivo audio Bluetooth<sup>®</sup>, procedere come segue:

- Attivare la funzione Bluetooth<sup>®</sup> sul dispositivo.
- Premere sul dispositivo prima il tasto "Media", poi il tasto "Sorgenti".
- Selezionare la sorgente audio Bluetooth<sup>®</sup>.
- Premere il tasto sul menù "Elenco Dispositivi".
- Ricercare "FIAT\_XXXX" sul dispositivo audio Bluetooth<sup>®</sup>.
   Durante la registrazione verrà visualizzata una schermata con il nome del dispositivo ed un

## numero composto da quattro cifre.

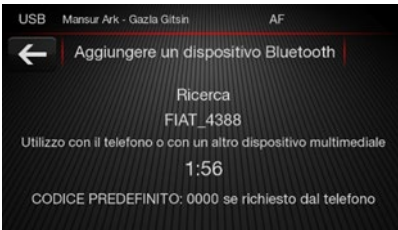

**NOTA**: Il numero di quattro cifre mostrato in figura è arbitrario e può variare tra un dispositivo e l'altro.

 Quando richiesto dal dispositivo audio, inserire il codice PIN mostrato sullo schermo del sistema oppure confermare direttamente sul dispositivo.

**NOTA**: Un'altra modalità per registrare il dispositivo audio è premere il tasto "Telefono" oppure il pulsante capacitivo "PHONE" e selezionare "Telefoni". In caso di perdita della connessione Bluetooth<sup>®</sup> tra il telefono cellulare ed il sistema, consultare il manuale del telefono cellulare.

### **MENÙ INFORMAZIONI**

Premere il pulsante grafico "Informazioni" per visualizzare le informazioni sulla traccia corrente. Premere il pulsante grafico "Chiudi" o il pulsante capacitivo MEDIA sullo schermo per tornare al menù Media.

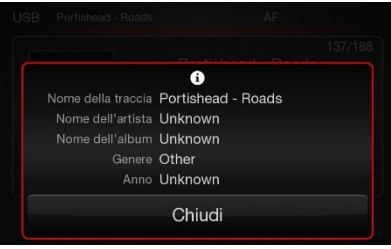

## MODALITÀ TELEFONO

### DESCRIZIONE GENERALE

Premere il tasto "Telefono" sulla schermata principale oppure il pulsante capacitivo PHONE per accedere. Questa modalità può essere utilizzata per:

- Comporre il numero di telefono, utilizzando la tastiera grafica sullo schermo.
- Visualizzare e chiamare i contatti presenti nella rubrica del telefono cellulare.
- Visualizzare e chiamare i contatti presenti nell'elenco delle chiamate precedenti.
- Registrare fino a 5 telefoni / dispositivi audio per rendere l'accesso e la connessione più facili e veloci.

 Trasferire le chiamate dal sistema al cellulare (e viceversa) e disattivare l'audio del microfono per avere conversazioni più riservate.

## Registrazione di un telefono cellulare tramite Bluetooth®

La procedura di registrazione per un telefono cellulare è qui descritta. Consultare sempre il manuale del telefono cellulare. Per registrare un telefono cellulare, procedere come segue:

- Attivare la funzione Bluetooth<sup>®</sup> sul telefono cellulare.
- Premere il pulsante grafico "Telefoni" sullo schermo
- Se nessun telefono è ancora registrato al sistema, verrà

visualizzata una schermata dedicata.

- Accedere a "Telefoni" e premere il tasto per avviare la procedura di registrazione, quindi ricercare il dispositivo sul telefono cellulare.
- Ricercare "FIAT\_XXXX" sul telefono cellulare (durante la registrazione verrà visualizzata una schermata con lo stato di avanzamento dell'operazione)

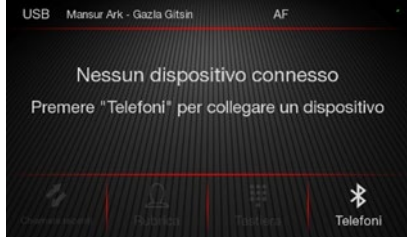

### AVVERTENZE

Eseguire questa operazione solo a veicolo fermo ed in condizioni di sicurezza. La funzione è disattivata con veicolo in movimento. Assicurarsi che Apple CarPlay/Android Auto non sia attivo sul telefono.

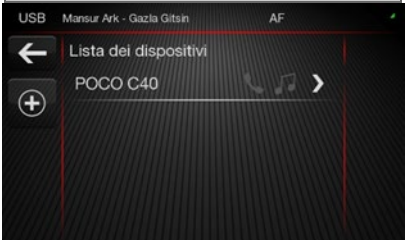

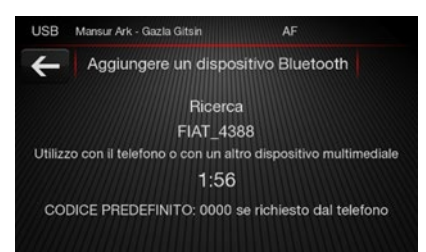

**NOTA**: Il numero di quattro cifre mostrato in figura è arbitrario e può variare tra un dispositivo e l'altro.

- Quando richiesto dal telefono cellulare, utilizzare la tastiera del telefono per inserire il codice PIN visualizzato sullo schermo del sistema oppure confermare il codice direttamente sul telefono.
- Durante la fase di registrazione, sullo schermo verrà visualizzata una schermata con lo stato di avanzamento dell'operazione.

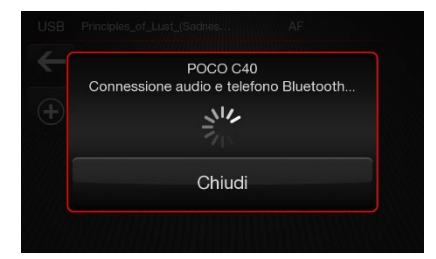

NOTA: potrebbe avvenire una richiesta di connessione da parte di Android Auto/Apple CarPlay durante la connessione Bluetooth<sup>®</sup>. In tal caso, fare riferimento al rispettivo paragrafo.

NOTA: Nel caso in cui la funzione Bluetooth<sup>®</sup> sia abilitata sul telefono, il sistema multimediale si ricollegherà automaticamente ad un dispositivo già registrato e nelle vicinanze.

**NOTA**: Per garantire il corretto funzionamento del telefono dopo l'aggiornamento software, si consiglia di rimuovere il telefono dall'elenco dei dispositivi collegati alla radio, di eliminare la precedente registrazione dall'elenco dei dispositivi Bluetooth<sup>®</sup> sul telefono e di effettuare una nuova registrazione.

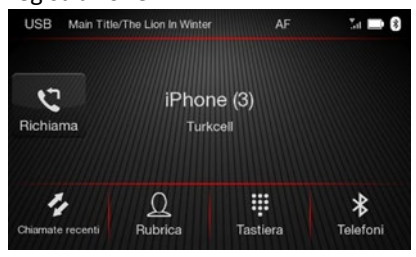

Dopo la registrazione del telefono cellulare, le informazioni seguenti vengono visualizzate sullo schermo: **Al centro:** 

 Nome del telefono cellulare / dispositivo audio connesso e nome del gestore di telefonia mobile.  Tasto "Richiama" per chiamare l'ultimo numero composto sul telefono cellulare (fare riferimento alle Funzioni di chiamata telefonica/Richiama)

In basso: Visualizzazione dei seguenti pulsanti grafici:

- "Chiamate recenti": elenco delle chiamate recenti effettuate dal telefono cellulare connesso se la rubrica è stata importata (fare riferimento al paragrafo "Importa rubrica").
- "Rubrica": elenco dei contatti del telefono cellulare connesso se la rubrica è stata importata (fare riferimento al paragrafo "Importa rubrica").
- "Tastiera": L'interfaccia consente di inserire manualmente il numero da chiamare (fare riferimento alle

funzioni di chiamata / composizione del numero di telefono utilizzando la tastiera).

 "Telefoni": elenco dei dispositivi connessi al sistema multimediale.

### Importa rubrica (Contatti e Chiamate recenti)

Se il telefono cellulare supporta il trasferimento dei dati tramite Bluetooth<sup>®</sup>, durante il processo di registrazione verrà visualizzato un pop-up per importare la rubrica:

- Scegliere "SI" per importare nel sistema la lista dei contatti e delle chiamate recenti.
- Scegliere "NO" per rifiutare l'importazione dei dati. È possibile importare questi dati in un secondo momento.

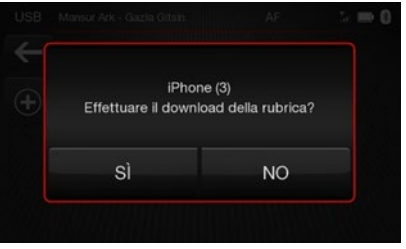

È possibile scaricare e aggiornare un massimo di 3000 contatti per ogni cellulare connesso.

È possibile accedere solo alla rubrica del telefono cellulare attualmente connesso al sistema.

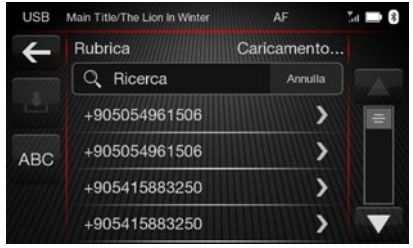

Se la rubrica del cellulare registrato non è stata ancora importata, è

possibile scaricarla premendo il tasto

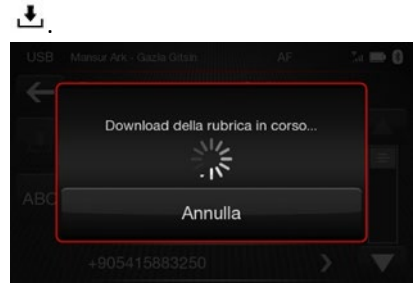

Premere il tasto ABC per visualizzare i contatti dalla rubrica: sono ordinati secondo la prima lettera scelta sul menù della tastiera.

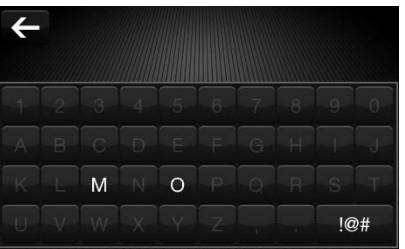

**NOTA**: si può accedere alla Lista Contatti con una pressione breve del

tasto sulla manopola  $oldsymbol{O}$  nel menù principale del telefono.

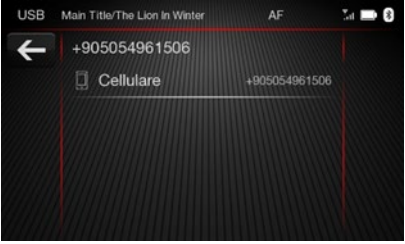

NOTA: Dopo l'importazione dei dati dal telefono cellulare, il trasferimento verrà avviato automaticamente ad ogni connessione Bluetooth® tra lo stesso telefono cellulare ed il sistema. NOTA: La rubrica caricata dal telefono cellulare non può essere modificata sul sistema multimediale. Quando il dispositivo viene eliminato dall'elenco dei dispositivi registrati oppure viene attivato il ripristino del sistema multimediale, la rubrica viene automaticamente eliminata sul sistema multimediale.

NOTA: Le funzioni di connessione Bluetooth® e la qualità del suono possono variare in base alla marca del telefono cellulare. L'elenco dei telefoni cellulari supportati è disponibile sul sito:

https://www.stellantisinfotainment. com/.

## Disconnessione di un telefono cellulare/dispositivo audio

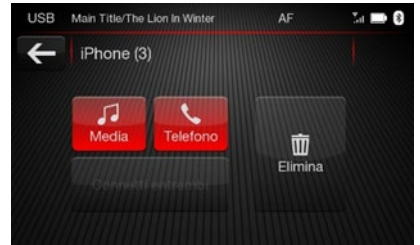

Per disconnettere un telefono cellulare o un dispositivo audio Bluetooth<sup>®</sup>:

- Premere il tasto "Telefono" sulla schermata principale oppure il pulsante capacitivo PHONE
- Premere il tasto "Telefono" sullo schermo
- Selezionare il dispositivo da disconnettere dall'"Elenco dispositivi registrati"
- Selezionare "Media" per disconnettersi come "sorgente media" e/o premere il tasto "Telefono" per disconnettersi come "sorgente telefono".
- Nella successiva schermata di conferma, selezionare "SI" per disconnettere il dispositivo oppure selezionare "NO" per annullare l'operazione e tornare alla schermata precedente.

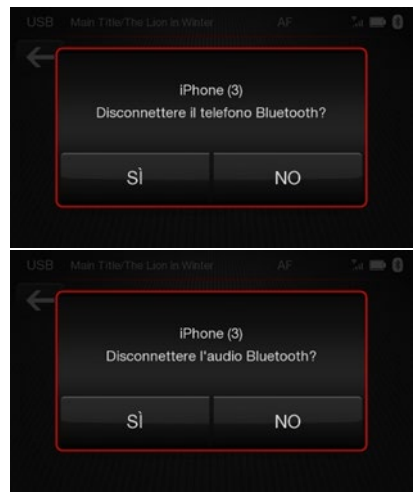

Eliminare un telefono cellulare Per eliminare un telefono cellulare o un dispositivo audio Bluetooth<sup>®</sup>:

- Premere il tasto "Telefono" sulla schermata principale o il pulsante capacitivo PHONE
- Premere il tasto "Telefoni" sullo schermo

- Selezionare il dispositivo da eliminare dall'"Elenco dispositivi registrati"
- Nella successiva schermata di conferma, selezionare "SI" per eliminare il dispositivo oppure selezionare "NO" per annullare l'operazione e tornare alla schermata precedente.

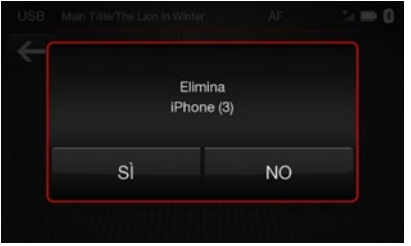

### **FUNZIONI DI CHIAMATA**

Per accedere alle funzioni di chiamata, è necessario collegare al sistema multimediale un telefono cellulare tramite Bluetooth<sup>®</sup>. Per ulteriori informazioni, fare

STELLANTIS INFOTAINMENT SYSTEMS www.stellantisinfotainment.com

riferimento al paragrafo "Registrazione di un telefono cellulare tramite Bluetooth<sup>®</sup>". È possibile accedere alle seguenti funzioni solo se supportate dal proprio gestore di telefonia mobile (per esempio: chiamate in audioconferenza a 3). NOTA: Allo spegnimento del motore, è possibile continuare una telefonata selezionando l'opzione "20 minuti" (Impostazioni / Impostazioni generali / Ritardo spegnimento). La chiamata proseguirà fino al termine oppure al massimo per 20 minuti. Allo spegnimento del motore la chiamata viene trasferita al telefono cellulare. NOTA: Durante una chiamata è possibile disattivare/attivare il microfono premendo il tasto "Mute" oppure il tasto centrale sul lato

destro del volante. Quando il microfono è disattivato è comunque possibile ascoltare la chiamata in corso.

### Chiamata telefonica

È possibile accedere alle seguenti funzioni solamente se supportate dal telefono cellulare in uso. Per conoscere le funzioni disponibili, fare riferimento al manuale utente del telefono cellulare.

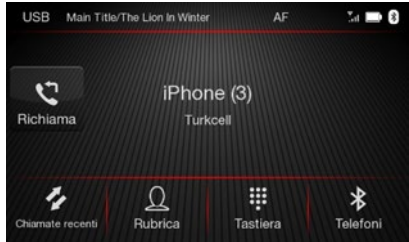

Una chiamata può essere effettuata:

- Selezionando "Rubrica"
- Selezionando "Chiamate recenti"

- Selezionando "Tastiera"
- Selezionando "Richiama"

### Comporre il numero di telefono utilizzando la "Tastiera"

Inserire manualmente il numero di telefono utilizzando la tastiera grafica.

 Selezionare
 nel menù principale del Telefono

- Comporre il numero da chiamare utilizzando i tasti numerati
- Premere "Chiamata" per chiamare il numero telefonico inserito.

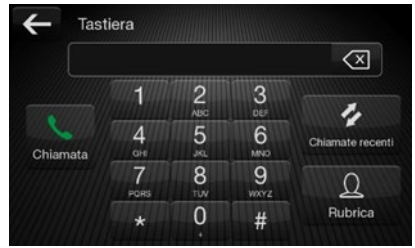

STELLANTIS INFOTAINMENT SYSTEMS www.stellantisinfotainment.com

## Composizione del numero di telefono utilizzando il telefono cellulare

È possibile comporre un numero di telefono con il cellulare e contemporaneamente utilizzare il sistema. Se il telefono cellulare è connesso al sistema multimediale tramite Bluetooth<sup>®</sup>, l'audio della chiamata viene riprodotto tramite l'impianto audio dell'auto.

## Effettuare una chiamata attraverso le "Chiamate recenti"

L'elenco delle ultime chiamate effettuate può essere visualizzato nelle seguenti modalità:

- Tutte le chiamate
- Chiamate perse
- Chiamate in arrivo
- Chiamate in uscita
   Selezionare una delle chiamate
   recenti dall'elenco per chiamare il

### numero sullo schermo.

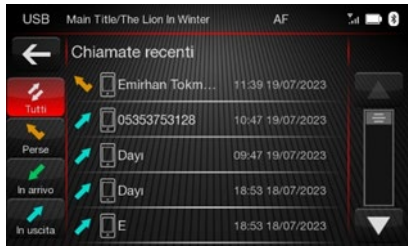

### Richiama

Per chiamare il numero/contatto dell'ultima chiamata effettuata, premere il tasto "Richiama" presente nel menù principale del telefono.

### Ricevere una chiamata

Quando si riceve una telefonata sul cellulare, il sistema disattiva il sistema audio (se attivo) e visualizza una schermata pop-up. Selezionare "Accetta" oppure premere il tasto **\$** sul volante per rispondere. Selezionare "Rifiuta" oppure premere il tasto – sul volante per rifiutare la chiamata in arrivo. Selezionare "Ignora" per ignorare la chiamate in arrivo. Quando una chiamata viene ignorata, il sistema ritorna al menù principale del Telefono.

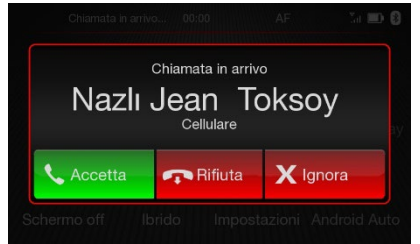

## Ricevere una chiamata durante un'altra chiamata attiva

Per rispondere ad una nuova chiamata durante una chiamata attiva, premere "Accetta" per rispondere alla nuova chiamata in arrivo. Quando si risponde ad una

STELLANTIS INFOTAINMENT SYSTEMS www.stellantisinfotainment.com nuova chiamata, la chiamata precedente è messa in attesa e viene visualizzata l'opzione per passare da una chiamata all'altra oppure per unirle (fare riferimento al paragrafo "Gestione di due telefonate"). Selezionare "Rifiuta" per rifiutare la chiamata in arrivo e proseguire la chiamata in corso.

Premere "Ignora" per ignorare la chiamata in arrivo e proseguire la chiamata in corso.

**NOTA**: non tutti i telefoni cellulari supportano la gestione di una chiamata in arrivo quando è già attiva una chiamata telefonica.

### Effettuare una seconda telefonata

Durante una chiamata in corso, si può effettuare una seconda chiamata utilizzando le seguenti modalità:  Selezionare "Aggiungi chiamata" durante una chiamata attiva per mostrare la tastiera sullo schermo

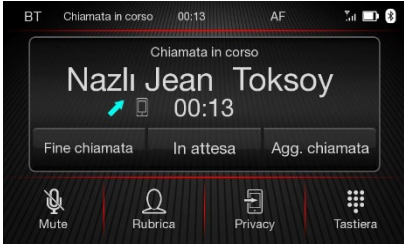

oppure,

- Comporre il numero utilizzando la tastiera e premere il tasto "Chiamata"; oppure
- Premere il tasto "Chiamate recenti" per selezionare un numero di telefono dall'elenco delle chiamate recenti; oppure
- Premere il tasto "Rubrica" per selezionare il contatto dalla rubrica.

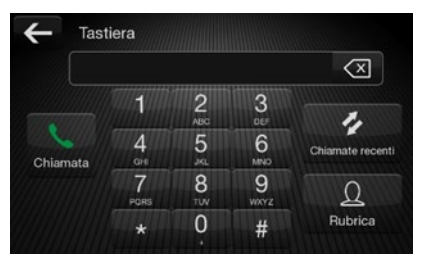

### Gestione di due telefonate

Se sono in corso due chiamate (una attiva ed una in attesa), è possibile passare da una all'altra premendo il tasto "Scambia chiamate" oppure unire le due chiamate in una conferenza premendo il tasto "Unisci".

**NOTA**: Alcuni telefoni cellulari potrebbero non supportare la gestione di due chiamate separate o di una conferenza.

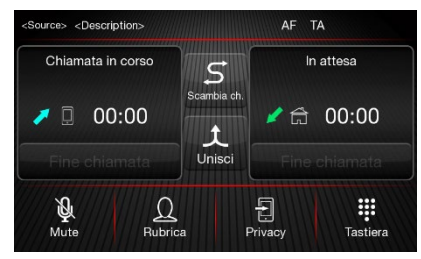

### Terminare una chiamata

Premere il tasto "Fine chiamata" oppure il tasto 
sui comandi al volante per terminare la chiamata in corso.

Qualsiasi chiamata in attesa diventa automaticamente la nuova chiamata attiva.

**NOTA**: A seconda del tipo di telefono cellulare, se la chiamata in corso viene terminata dal chiamante, la chiamata in attesa potrebbe non essere attivata automaticamente.

### Trasferimento di una chiamata

Le chiamate in corso possono essere trasferite dal cellulare al sistema multimediale e viceversa senza terminare le chiamate. Per trasferire la chiamata, premere "Privacy".

## ANDROID AUTO e APPLE CARPLAY

Le applicazioni Apple CarPlay e Android Auto permettono di utilizzare il proprio telefono cellulare in auto in totale sicurezza ed in maniera intuitiva. Per abilitarle è sufficiente collegare un telefono compatibile tramite la porta USB per mostrare automaticamente sullo schermo del sistema i contenuti del telefono. Per verificare la compatibilità del proprio telefono, consultare le indicazioni riportate sui siti web:

https://www.android.com/auto/ per Android Auto, https://www.apple.com/ios/carplay/ per CarPlay.

### Configurazione dell'App Android Auto

Prima dell'uso, scaricare l'applicazione Android Auto da Google Play Store sul proprio telefono cellulare.

L'applicazione è compatibile con Android 6.0 e versioni successive. Per utilizzare Android Auto, il telefono deve essere collegato all'auto tramite un cavo USB. Al primo collegamento eseguire la procedura di configurazione che appare sul telefono cellulare. La procedura può essere eseguita solo a veicolo fermo.

Una volta collegata alla porta USB, l'applicazione Android Auto stabilisce una connessione Bluetooth<sup>®</sup> parallela.

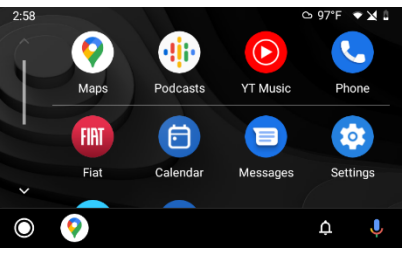

**NOTA**: se l'app "Android Auto" è stata installata e disinstallata sul telefono, con il telefono connesso tramite USB, potrebbe apparire sulla radio il pop-up "Android Auto". Per ascoltare la musica tramite il telefono occorre disconnettere e riconnettere.

### Configurazione dell'App Apple Carplay

L'applicazione Apple CarPlay è compatibile con iPhone 5 o modelli più recenti, con sistema operativo iOS 7.1 o versioni successive. Prima di utilizzare Apple CarPlay, abilitare Siri da "Impostazioni" > "Generali" > "Siri" sul telefono cellulare. Per utilizzare Apple CarPlay, il telefono deve essere collegato all'auto tramite un cavo USB. **NOTA**: L'abilitazione di Apple CarPlay/Android Auto o di alcune funzioni potrebbe richiedere l'interazione sul telefono. Se necessario, completare il passaggio sul proprio telefono cellulare.

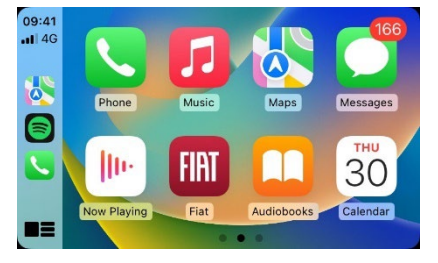

#### Interazione

Dopo la procedura di configurazione, l'app verrà eseguita automaticamente con il telefono collegato alla porta USB del dispositivo. È possibile interagire con Apple CarPlay e Android Auto utilizzando il

tasto 🌾 sul volante.

NOTA: I telefoni Apple regolano il volume del Bluetooth<sup>®</sup> a metà durante la prima registrazione. Se il volume del telefono è troppo basso, regolare il livello Bluetooth<sup>®</sup> sulla radio attraverso il menù "Impostazioni Audio" oppure sul telefono cellulare.

### Navigazione

Con le applicazioni Apple CarPlay e Android Auto, il conducente può utilizzare il Navigatore sul proprio telefono cellulare. NOTA: Il Bluetooth® non è attivo con Apple CarPlay in modalità USB. Il Bluetooth® rimane attivo con Android Auto in modalità USB. NOTA: La connessione dati dipende dal piano tariffario del proprio telefono cellulare. L'informazione potrebbe essere soggetta a variazioni in base al sistema operativo del telefono cellulare. Uscita dalle app Android Auto e Apple CarPlay

Per tornare al menù principale con l'app Apple CarPlay attiva, premere il tasto o selezionare il tasto FIAT sullo schermo. Per tornare al menù principale con l'app Android Auto attiva, premere il tasto o selezionare il tasto FIAT sullo schermo. Per terminare la sessione di Apple CarPlay o Android Auto, scollegare fisicamente il telefono dalla porta USB dell'auto.

## **MODALITÀ HYBRID**

Il menù Hybrid permette di vedere sullo schermo della radio il flusso di energia del veicolo.

È possibile utilizzare l'opzione "Flusso di energia" per visualizzare la condizione attuale e tenere traccia del flusso. Il flusso di energia viene visualizzato sullo schermo con delle frecce. Sono possibili 4 differenti stati:

### Nessun flusso

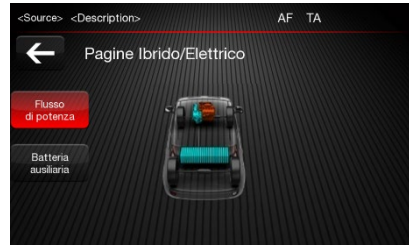

Permette di vedere lo stato iniziale del flusso di energia. Non sono visualizzate frecce.

Premere il tasto ← per tornare al menù principale.

Flussi ICE (Utilizzo del solo motore a combustione interna)

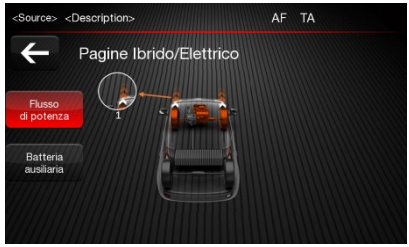

L'energia viene trasmessa dall'ICE alle ruote per fornire forza motrice. L'ICE si riferisce al motore a combustione interna che fornisce energia al veicolo. Il flusso 1 mostra l'energia necessaria al movimento. Premere il tasto ← per tornare al menù principale.

Flussi rigenerativi (Ricarica ausiliaria della batteria)

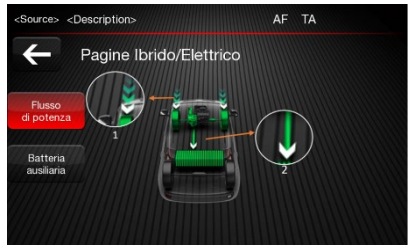

L'energia si trasmette dalle ruote alla batteria per ricaricarla durante le frenate o i movimenti per inerzia. Il flusso 1 mostra l'energia termica derivante dalla frenata delle ruote, il flusso 2 mostra l'energia che ritorna alla batteria ricaricandola.

Premere il tasto ← per tornare al menù principale.

### Flussi eAssist

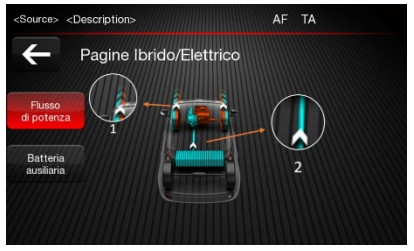

L'energia viene trasmessa dal motore a combustione interna (ICE) alle ruote e dalla batteria alle ruote, quando c'è maggiore richiesta di energia. Il flusso 1 mostra l'energia necessaria al movimento. Il flusso 2 mostra l'energia trasmessa dalla batteria alle ruote. È possibile utilizzare l'opzione "Batteria ausiliaria" per visualizzare l'energia fornita alla batteria.

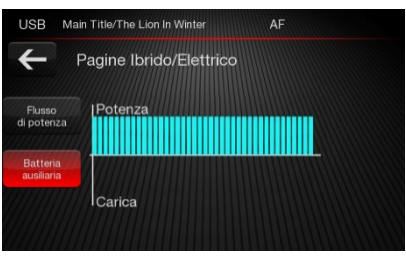

La parte superiore del grafico mostra l'energia trasmessa dalla batteria alle ruote, la parte inferiore mostra la ricarica della batteria.

Premere il tasto ← per tornare al menù principale.

I flussi dell'Ibrido potrebbero non essere aggiornati con la batteria bassa.

## **IMPOSTAZIONI**

Premere il tasto "Impostazioni" sullo schermo per visualizzare il menù principale delle "Impostazioni".

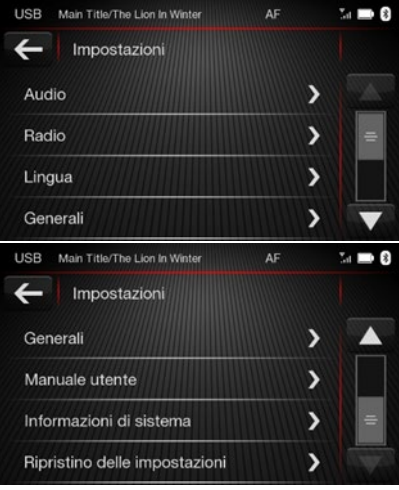

Il menù include le seguenti voci:

- Audio
- Radio

- Lingua
- Generali
- Manuale Utente
- Informazioni di sistema
- Ripristino delle impostazioni

### **IMPOSTAZIONI AUDIO**

Per accedere al menù "Audio", premere il tasto "Audio" nella parte inferiore dello schermo.

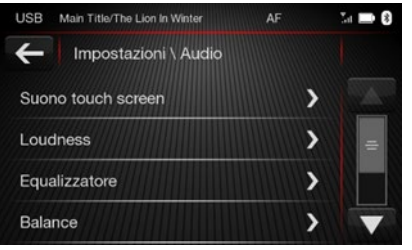

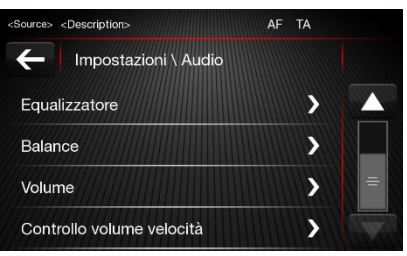

Tramite questo menù è possibile regolare le seguenti voci:

- "Suono touch screen"
- "Loudness"
- "Equalizzatore"
- "Balance" (Bilanciamento altoparlanti destra/sinistra)
- "Volume"
- "Controllo volume velocità"

### Suono Touch screen

Premere i pulsanti grafici ON/OFF per attivare o disattivare il Suono

### Touch screen.

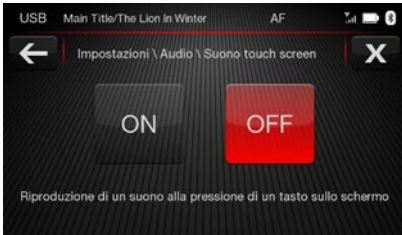

### Loudness

Premere i pulsanti grafici ON/OFF per attivare o disattivare Loudness.

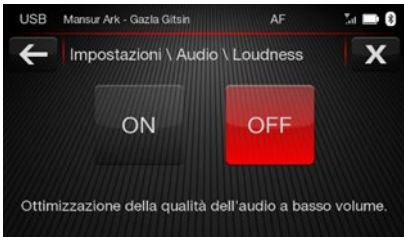

### Equalizzatore

Il menù include le seguenti voci:

- Bassi
- Medi

STELLANTIS INFOTAINMENT SYSTEMS www.stellantisinfotainment.com

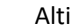

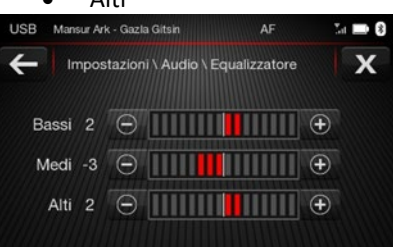

Impostare i toni Bassi/Medi/Acuti utilizzando e oppure i pulsanti grafici. La regolazione può essere impostata su 16 posizioni: da -8 a +8. "0" è la posizione bilanciata.

Premere il tasto ← per tornare al menù Audio. Premere il tasto X per accedere al menù Impostazioni.

### Balance

Questa funzione permette di regolare il bilanciamento del suono degli altoparlanti sinistro e destro. Impostare il bilanciamento come desiderato utilizzando i pulsanti

grafici ◀/ C (Centro)/ ►.

"C" rappresenta l'impostazione di default.

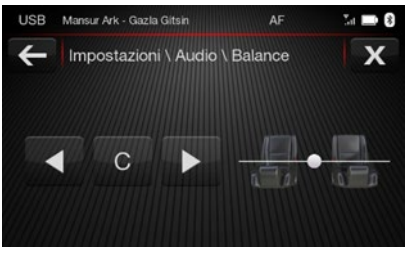

### Volume

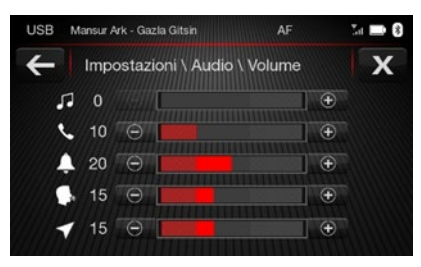

Premere il tasto ← per tornare al menù Audio. Premere il tasto X per accedere al menù Impostazioni. NOTA: Se prima dello spegnimento il volume viene impostato su un valore inferiore a 5 o superiore a 25, il volume del sistema multimediale verrà impostato automaticamente sui valori di soglia minimo o massimo dopo l'accensione. Controllo volume velocità: Questa funzione consente di

regolare il livello del volume in base alla velocità del veicolo. Impostare il

## valore desiderato utilizzando i pulsanti grafici OFF, 1, 2 e 3.

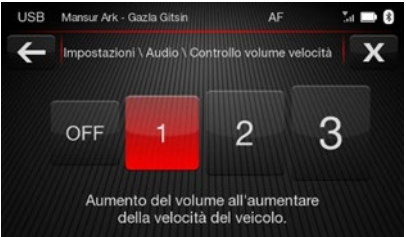

Premere il tasto ← per tornare al menù Audio. Premere il tasto X per accedere al menù Impostazioni.

### AVVERTENZE

Funzione Audio Mute in retromarcia Quando la retromarcia è attiva, il volume del sistema media viene automaticamente impostato su 5. Il volume può essere regolato solo tra 0 e 5 fino a quando la retromarcia non viene disattivata. Dopo che la retromarcia è stata disattivata, il volume torna all'impostazione precedente.

### **IMPOSTAZIONI RADIO**

Per accedere al menù impostazioni della "Radio", premere il pulsante grafico "Radio".

| USB Mansur Ark - Gazla Gitsin     | AF | Ia 🖿 8 |
|-----------------------------------|----|--------|
| Himpostazioni \ Radio             |    |        |
| Impostazioni AF                   |    | >      |
| Impostazioni TA                   |    | > =    |
| Annunci DAB                       |    | >      |
| DAB Slideshow                     |    | > 🔻    |
| USB Main Title/The Lion In Winter | AF | Sa 🖿 8 |
| Himpostazioni \ Radio             |    |        |
| Impostazioni TA                   |    | >      |
| Annunci DAB                       |    | >      |
| DAB Slideshow                     |    | > =    |
| Regionale                         |    | >      |

Tramite questo menù è possibile regolare le seguenti voci:

- Impostazioni AF
- Impostazioni TA
- Annunci DAB
- DAB Slideshow
- Regionale

### Impostazioni AF

Per attivare o disattivare l'impostazione AF, premere i pulsanti grafici ON o OFF. Quando la ricezione della stazione radio attiva diventa debole, il sintonizzatore cambia automaticamente su una delle frequenze alternative, con una qualità di ricezione più forte qualora la stazione in questione ne abbia una.

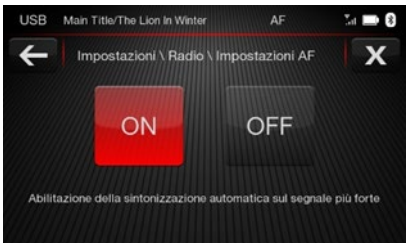

Premere il tasto ← per tornare al menù Radio. Premere il tasto X per accedere al menù Impostazioni.

### Impostazioni TA

Per attivare o disattivare l'impostazione TA, premere i pulsanti grafici ON o OFF. Le informazioni sul traffico sono trasmesse tramite frequenze FM. Se impostato su ON, il sistema passa automaticamente alle informazioni sul traffico anche se FM non è presente nel menù. Se impostato su OFF, i TA non vengono mai mostrati sul sistema multimediale.

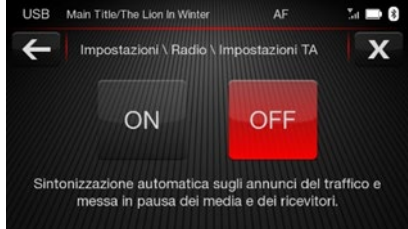

Premere il tasto ← per tornare al menù Radio. Premere il tasto X per accedere al menù Impostazioni.

### Annunci DAB

Questo menù permette di scegliere gli annunci DAB da ascoltare :

- Notizie sui trasporti
- Avviso/Service
- Notizie Flash
- Notizie meteo locale
- Annuncio evento
- Evento speciale
- Informazioni sul programma
- Notizie sportive
- Report finanziario

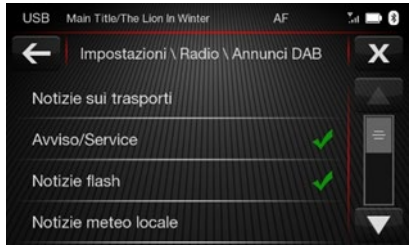

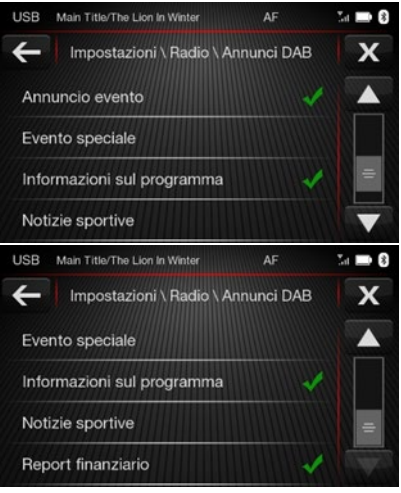

L'informazione DAB è trasmessa tramite il canale DAB. Se sono selezionati uno o più annunci relativi, il sistema trasmette automaticamente l'annuncio anche se la modalità DAB non è presente sul menù. Se TA è impostato su OFF, l'annuncio non è mai mostrato sul sistema multimediale.

Premere il tasto ← per tornare al menù Radio. Premere il tasto X per accedere al menù Impostazioni.

### Regionale

Per attivare o disattivare la funzione Regionale, premere i pulsanti grafici ON / OFF.

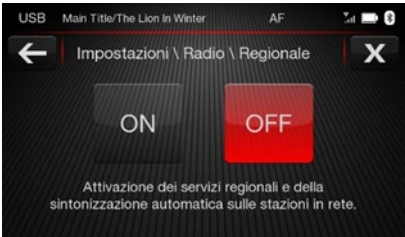

Premere il tasto ← per tornare al menù Radio. Premere il tasto X per accedere al menù Impostazioni.

### Lingua

Impostare la lingua selezionandone una qualsiasi dall'elenco. Sono supportate 15 lingue.

| USB Main Title/The Lion In Winter                                                | AF | Ta 🖿 🕄 |
|----------------------------------------------------------------------------------|----|--------|
| - Impostazioni \ Lingua                                                          |    |        |
| Deutsch                                                                          |    |        |
| English                                                                          |    |        |
| Español                                                                          |    |        |
| Français                                                                         |    |        |
|                                                                                  |    |        |
| USB Main Title/The Lion In Winter                                                | AF | Sa 🖿 🕄 |
| USB Main Title/The Lion In Winter                                                | AF | Ca 🔜 🕄 |
| USB Main Title/The Lion in Winter The Impostazioni \ Lingua Italiano             | AF |        |
| USB Man Title/The Lion In Winter Impostazioni \ Lingua Italiano Polski           | AF |        |
| USB Man Title/The Lien la Winter Impostazioni \ Lingua Italiano Polski Portugues | AF |        |

| USB Main Title/The Llon In Winter | AF | Ia 🖿 🌒 |
|-----------------------------------|----|--------|
| - Impostazioni \ Lingua           |    |        |
| Dansk                             |    |        |
| Nederlands                        |    |        |
| Svenska                           |    |        |
| Русский                           |    |        |
| USB Main Title/The Lion in Winter | AF | Ia 🖿 🕄 |
| Himpostazioni \ Lingua            |    |        |
| Русский                           |    |        |
| Slovenščina                       |    |        |
| український                       |    |        |
| Română                            |    |        |

Per impostare una lingua, selezionarla e premere "SÌ" sul popup per confermare.

Premere il tasto ← per tornare al menù Radio.

### **IMPOSTAZIONI GENERALI**

Per accedere al menù delle impostazioni "Generali", premere il pulsante grafico "Generali". Il menù include le seguenti voci:

- Luminosità
- Riproduzione automatica
- Ritardo spegnimento
- Android Auto
- Auto-On Radio

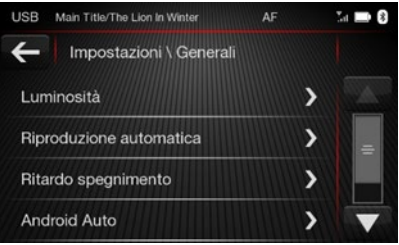

| USB                 | AF                      |  | Ta 🖿 8 |  |
|---------------------|-------------------------|--|--------|--|
| ÷                   | Impostazioni \ Genera   |  |        |  |
| Ripr                | Riproduzione automatica |  | >      |  |
| Ritardo spegnimento |                         |  | >      |  |
| And                 | Android Auto            |  | >      |  |
| Auto-On Radio       |                         |  | >      |  |

### Luminosità

Questa funzione consente di regolare il livello di luminosità diurna o notturna a seconda della modalità Automatica o Manuale. Per la modalità Manuale, impostare i valori desiderati utilizzando 🕀 e 👄

### oppure i pulsanti grafici.

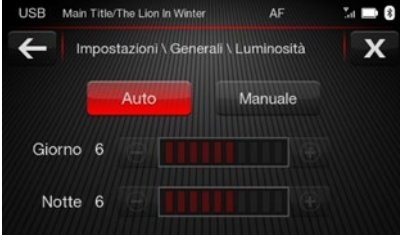

STELLANTIS INFOTAINMENT SYSTEMS www.stellantisinfotainment.com Premere il tasto ← per tornare al menù Generali. Premere il tasto X per accedere al menù Impostazioni.

**Riproduzione Automatica** 

Per attivare o disattivare la funzione AutoPlay, premere i pulsanti grafici ON / OFF.

Se impostato su ON, il media si avvia automaticamente all'inserimento del dispositivo USB. Se impostato su OFF, premere MEDIA sullo schermo o il pulsante capacitivo MEDIA per avviarlo.

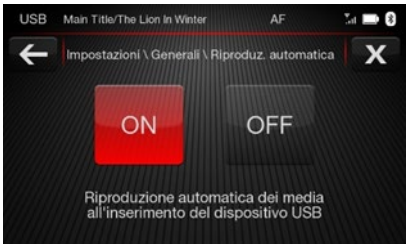

Premere il tasto ← per tornare al menù Generali. Premere il tasto X per accedere al menù Impostazioni.

### **Ritardo spegnimento**

Questa funzione consente di regolare il ritardo dopo lo spegnimento del motore. Selezionando l'opzione "20 min", dopo lo spegnimento del motore il sistema multimediale verrà mantenuto attivo per 20 minuti. Selezionando "0 min", dopo lo spegnimento del motore il sistema multimediale si disattiverà immediatamente.

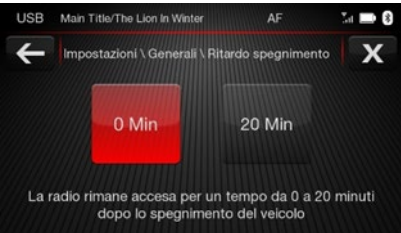

Premere il tasto ← per tornare al menù Generali. Premere il tasto X per accedere al menù Impostazioni. Android Auto

Per attivare o disattivare la connessione Android Auto tramite USB, premere i pulsanti grafici ON o OFF.

Se impostato su ON, Android Auto verrà mostrato alla connessione USB. Se impostato su OFF, il telefono verrà connesso per i contenuti multimediali.

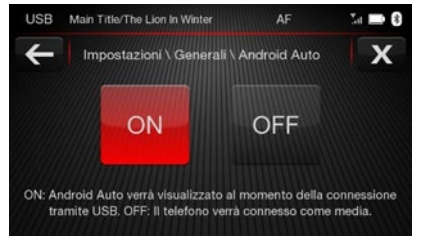

Premere il tasto ← per tornare al menù Generali. Premere il tasto X per accedere al menù Impostazioni. Auto-On Radio

Questa funzione determina lo stato dello schermo all'apertura della radio.

- Selezionando "ON", all'accensione della radio si accende lo schermo.
- Selezionando "OFF". all'accensione della radio si spegne lo schermo.
- Selezionando l'opzione "Ricorda ultimo stato", all'accensione della radio viene impostato lo stato precedente all'ultima chiusura.

| USB  | Main Title/The Lion In Winter | AF           | Int 🖿 8 |
|------|-------------------------------|--------------|---------|
| ÷    | Impostazioni \ Generali \ Ai  | uto-On Radio |         |
| ON   |                               |              |         |
| OFF  | =                             |              |         |
| Rico | orda ultimo stato             | 1            |         |
|      |                               |              |         |

### MANUALE UTENTE

Per accedere al manuale, scansionare il codice QR con il telefono oppure visitare il sito: https://www.stellantisinfotainment. com/

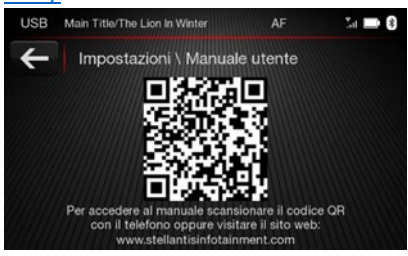

Premere il tasto ← per accedere al menù Impostazioni.

### INFORMAZIONI SUL SISTEMA:

Il menù include le seguenti voci:

- Versione Hardware
- Versione Software
- Versione Bluetooth®
- Versione DAB
- Data di produzione
- Numero di serie
- Numero componente
- BT<sup>®</sup> MAC
- EMMC ID

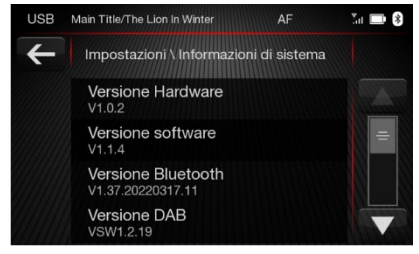

Premere il tasto ← per accedere al menù Impostazioni.

### **RIPRISTINO IMPOSTAZIONI:**

Questa funzione consente di ripristinare tutte le impostazioni ai valori originali di fabbrica.

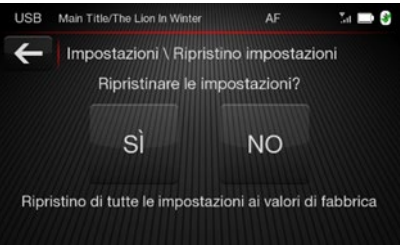

Premere il tasto ← per accedere al menù Impostazioni.

STELLANTIS INFOTAINMENT SYSTEMS www.stellantisinfotainment.com

## **OMOLOGAZIONE**

| български       | С настоящото Daiichi Elektronik San. ve Tic. A.S. декларира, че този тип                          |  |  |
|-----------------|---------------------------------------------------------------------------------------------------|--|--|
| (Dudmarian)     | радиосьоръжение ICS0705 е в съответствие с Директива 2014/53/EC.                                  |  |  |
| leuigarianj     | Цяпостният текст на ЕС декларацията за съответствие може да се намери на                          |  |  |
|                 | спедния интернет agpec: https://www.daiichi.com/about-us/                                         |  |  |
| Cesky           | Tímto Daiichi Elektronik San. ve Tic. A.S. prohlašuje, že typ rádiového zařízení ICS0705 j        |  |  |
| IC              | souladu se směrnicí 2014/53/EU.                                                                   |  |  |
| [Czech]         | Úplně znění EU prohlášení o shodě je k dispozici na této internetové adrese:                      |  |  |
|                 | https://www.daiichi.com/about-us/                                                                 |  |  |
| Deutsch         | Hiermit erklärt Daiichi Elektronik San. ve Tic. A.S., dass der Funkanlagentyp ICS0705 der         |  |  |
| 10 1            | Richtlinie 2014/53/EU entspricht.                                                                 |  |  |
| [German]        | Der vollständige Text der EU-Konformitätserklärung ist unter der folgenden Internetadresse        |  |  |
|                 | verfügbar: https://www.daiichi.com/about-us/                                                      |  |  |
| Dansk           | Hermed erklærer Daiichi Elektronik San. ve Tic. A.S., at radioudstyrstypen ICS0705 er i           |  |  |
| (Decision)      | overensstemmelse med direktiv 2014/53/EU.                                                         |  |  |
| [Danish]        | EU-overensstemmelseserklæringens fulde tekst kan findes på følgende internetadresse:              |  |  |
|                 | https://www.daiichi.com/about-us/                                                                 |  |  |
| Festi           | Käesolevaga deklareerib Daiichi Elektronik San. ve Tic. A.S., et käesolev raadioseadme            |  |  |
|                 | tüüp ICS0705 vastab direktiivi 2014/53/EL nõuetele.                                               |  |  |
| [Estonian]      | ELi vastavusdeklaratsiooni täielik tekst on kättesaadav järgmisel internetiaadressil:             |  |  |
|                 | https://www.daiichi.com/about-us/                                                                 |  |  |
| Espanol         | Por la presente, Daiichi Elektronik San. ve Tic. A.S. declara que el tipo de equipo               |  |  |
| Copullor 1      | radioeléctrico ICS0705 es conforme con la Directiva 2014/53/UE.                                   |  |  |
| [Spanish]       | El texto completo de la declaración UE de conformidad está disponible en la dirección             |  |  |
|                 | Internet siguiente: https://www.daiichi.com/about-us/                                             |  |  |
|                 |                                                                                                   |  |  |
| Suomi           | Daiichi Elektronik San, ve Tic, A.S. vakuuttaa, että radiolaitetyyppi ICS0705 on direktiivin      |  |  |
| 5000111         | 2014/53/EU mukainen.                                                                              |  |  |
| [Finnish]       | EU-vaatimustenmukaisuusvakuutuksen täysimittainen teksti on saatavilla seuraavassa                |  |  |
|                 | internetosoitteessa: https://www.daiichi.com/about-us/                                            |  |  |
| Français        | Le soussigné, Daiichi Elektronik San. ve Tic. A.S., déclare que l'équipement radioélectrique      |  |  |
|                 | du type ICS0705 est conforme à la directive 2014/53/UE.                                           |  |  |
| [French]        | Le texte complet de la déclaration UE de conformité est disponible à l'adresse internet           |  |  |
|                 | suivante: https://www.daiichi.com/about-us/                                                       |  |  |
| English         | Hereby, Dalichi Elektronik San. ve Tic. A.S. declares that the radio equipment type ICS0705       |  |  |
| LIBION          | is in compliance with Directive 2014/53/EU.                                                       |  |  |
|                 | The full text of the EU declaration of conformity is available at the following internet address: |  |  |
|                 | https://www.daiichi.com/about-us/                                                                 |  |  |
| ελληνικά        | Με την παρούσα ο/η Daiichi Elektronik San. ve Tic. A.S., δηλώνει ότι ο ραδιοεξοπλισμός            |  |  |
| to 13           | ICS0705 πληροί την οδηγία 2014/53/ΕΕ.                                                             |  |  |
| [Greek]         | Το πλήρες κείμενο της δήλωσης συμμόρφωσης ΕΕ διατίθεται στην ακόλουθη ιστοσελίδα                  |  |  |
|                 | στο διαδίκτυο: https://www.daiichi.com/about-us/                                                  |  |  |
| Hrvatski        | Daiichi Elektronik San. ve Tic. A.S. ovime izjavljuje da je radijska oprema tipa ICS0705 u        |  |  |
| 10 11 1         | skladu s Direktivom 2014/53/EU.                                                                   |  |  |
| [Croatian]      | Cjeloviti tekst EU izjave o sukladnosti dostupan je na sljedećoj internetskoj adresi:             |  |  |
|                 | https://www.daiichi.com/about-us/                                                                 |  |  |
| Magyar          | Daiichi Elektronik San. ve Tic. A.S. igazolja, hogy a ICS0705 típusú rádióberendezés              |  |  |
| filling and and | megfelel a 2014/53/EU irányelvnek.                                                                |  |  |
| [Hungarian]     | Az EU-megfelelőségi nyilatkozat teljes szövege elérhető a következő internetes címen:             |  |  |
|                 | https://www.daiichi.com/about-us/                                                                 |  |  |
| Italiano        | Il fabbricante, Daiichi Elektronik San. ve Tic. A.S., dichiara che il tipo di apparecchiatura     |  |  |
| fut             | radio ICS0705 è conforme alla direttiva 2014/53/UE.                                               |  |  |
| litalianj       | Il testo completo della dichiarazione di conformità UE è disponibile al seguente indirizzo        |  |  |
|                 | Internet: https://www.daiichi.com/about-us/                                                       |  |  |

| Liettuviy           | Aš, Daiichi Elektronik San. ve Tic. A.S., patvirtinu, kad radijo įrenginių tipas ICS0705 atitinka                             |
|---------------------|----------------------------------------------------------------------------------------------------|
| [Lithuanian]        | Direktyvą 2014/53/ES.                                                                                                    |
| terendomony         | Visas ES atitikties deklaracijos tekstas prieinamas šiuo interneto adresu:                                                    |
|                     | https://www.daiichi.com/about-us/                                                                                             |
| Latviski            | Ar so Dalichi Elektronik San. ve Tic. A.S. deklare, ka radiolekarta ICSU/US atbilst Direktival                                |
| (Latvian)           | 2014/03/ES.                                                                                                    |
| ()                  | Plins ES aldistidas deklaracijas teksts ir pieejams sada interneta vietne.                                                    |
|                     | Pidan Daiishi Elektronik San un Tis, A.S. nidelkiara li dan it tin ta' tanîmir tar radiu                                      |
| Malti               | CO20705 huma konformi mad Direttius 2014/62116                                                                                |
| [Maltese]           | It test kellu ted dikisrennisen tel kenformite tel LIE buwe dissenibili fiden Lindiving tel laterar                           |
|                     | E-est kolo tau-unjarazzjoni ta koniormita tai-oc: nuwa usponibbili ruan i-inunzzi tai-interne                                 |
| Dutch               | Hierbii verklaar ik. Daiichi Elektronik San ve Tic. A.S. dat bet tupe radioannaratuur ICS070                                  |
| Dutch               | conform in mat Dishtlin 2014/52/511                                                                                           |
| [Netherlands]       | De valledige teket van de EU conformiteiteverklaring kan worden gerandeleend on het                                           |
|                     | ueleende internetadree: https://www.daiishi.com/ahout.up/                                                                     |
| Deleki              | Dajichi Elektronik San ve Tic A S niniejszym oświadcza, że typ urządzenia radiowego                                           |
| POISKI              | IC S0705 jest zoodov z duraktowa 2014/52/JE                                                                                   |
| [Polish]            | Dahu taket daklaracii zoodności LIE jest dostannu od pastanującum adrasam                                                     |
|                     | internetowern: https://www.daiichi.com/about.us/                                                                              |
| Dortugues           | O(a) abaixo assinado(a) Daiichi Elektronik San ve Tic. A S. declara que o presente tino de                                    |
| Portugues           | equipamento de rádio ICS0705 está em conformidade com a Diretiva 2014/53/UE                                                   |
| [Portuguese]        | O texto integral da declaração de conformidade está disponível no seguinte endereco de                                        |
|                     | Internet: https://www.daiichi.com/abaut.us/                                                                                   |
|                     | memor. mpa.nwww.daichi.comrabour.dai                                                                                          |
| Românesc            | Prin prezenta, Daiichi Elektronik San. ve Tic. A.S. declară că tipul de echipamente radio                                     |
| Romanese            | ICS0705 este in conformitate cu Directiva 2014/53/UE.                                                                         |
| [Romanian]          | Textul integral al declaratiei UE de conformitate este disponibil la următoarea adresă                                        |
|                     | internet: https://www.daiichi.com/about-us/                                                                                   |
| Swenska             | Härmed försäkrar Daiichi Elektronik San. ve Tic. A.S. att denna typ av radioutrustning                                        |
| Swenska             | ICS0705 överensstämmer med direktiv 2014/53/EU.                                                                               |
| [Swedish]           | Den fullständiga texten till EU-försäkran om överensstämmelse finns på följande                                               |
|                     | webbadress: https://www.daiichi.com/about-us/                                                                                 |
| Slovensko           | Daiichi Elektronik San. ve Tic. A.S. potrjuje, da je tip radijske opreme ICS0705 skladen z                                    |
| Silovensko          | Direktivo 2014/53/EU.                                                                                                    |
| [Slovenian]         | Celotno besedilo izjave EU o skladnosti je na volio na naslednjem spletnem naslovu:                                           |
|                     | https://www.daiichi.com/about-us/                                                                                             |
| Slovensky           | Daiichi Elektronik San. ve Tic. A.S. týmto vyhlasuje, že rádiové zariadenie typu ICS0705 je                                   |
| fol 13              | súlade so smernicou 2014/53/EÚ.                                                                                               |
| [Slovak]            | Úplné EÚ vyhlásenie o zhode je k dispozícii na tejto internetovej adrese:                                                     |
|                     | https://www.daiichi.com/about-us/                                                                                             |
| Norsk               | Herved Daiichi Elektronik San. ve Tic. A.S. erklærer at radioutstyr typen ICS0705 er i                                        |
|                     | samsvar med direktiv 2014/53 / EU.                                                                                            |
| [Norvegian]         | Den fullstendige teksten i EU-erklæring er tilgjengelig på følgende internettadresse :                                        |
|                     | https://www.daiichi.com/about-us/                                                                                             |
| Islenska            | Hér, Daiichi Elektronik San. ve Tic. A.S. lýsir yfir að radióbúnaður gerð ICS0705 er í                                        |
| Realandial          | samræmi við tilskipun 2014/53 / ESB.                                                                                          |
| [icelandic]         | The fullur texti af ESB-samræmisyfirlýsing er í boði á eftirfarandi veffangi:                                                 |
|                     | https://www.daiichi.com/about-us/                                                                                             |
|                     | İşbu belge ile Daiichi Elektronik San. Ve Tic. A.S. ICS0705 tipi radyo ekipmanının 2014/53 /                                  |
| Türkçe              |                                                                                                    |
| Türkçe<br>Turkishl  | AB sayılı Direktife uygun olduğunu beyan eder.                                                                                |
| Türkçe<br>[Turkish] | AB sayılı Direktife uygun olduğunu beyan eder.<br>AB uygunluk beyanının tam metni aşağıdaki internet adresinden edinilebilir: |

STELLANTIS INFOTAINMENT SYSTEMS

www.stellantisinfotainment.com

### VALORI TECNICI

### POTENZA MASSIMA IN USCITA

La Potenza massima in uscita è: 16 W a 13,5 V e 10 % THD per ogni canale di uscita.

### GAMMA DELLE FREQUENZE

|                    |                            | Mercato         |
|--------------------|----------------------------|-----------------|
| Banda di Emissione | Parametro                  | EMEA            |
| AM(MW)             | Gamma frequenze AM         | 531-1611        |
| FM                 | Gamma frequenze FM         | 87.5-108.0      |
| DAB                | Gamma frequenze Banda III  | 174.928-239.200 |
|                    | (MHz)                      |                 |
| Bluetooth®         | Gamma frequenze Bluetooth® | 2.4-2.483       |

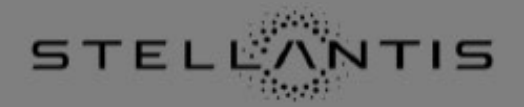

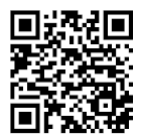

Please visit www.stellantisinfotainment.com for detailed user manuals.

You may scan the QR code to visit web site.

version 1.0